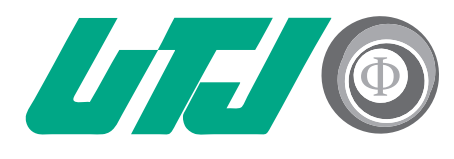

Universidad Tecnológica de Jalisco Innovación y Excelencia

# MANUAL PARA **ESTUDIANTE Herramientas** MOODLE

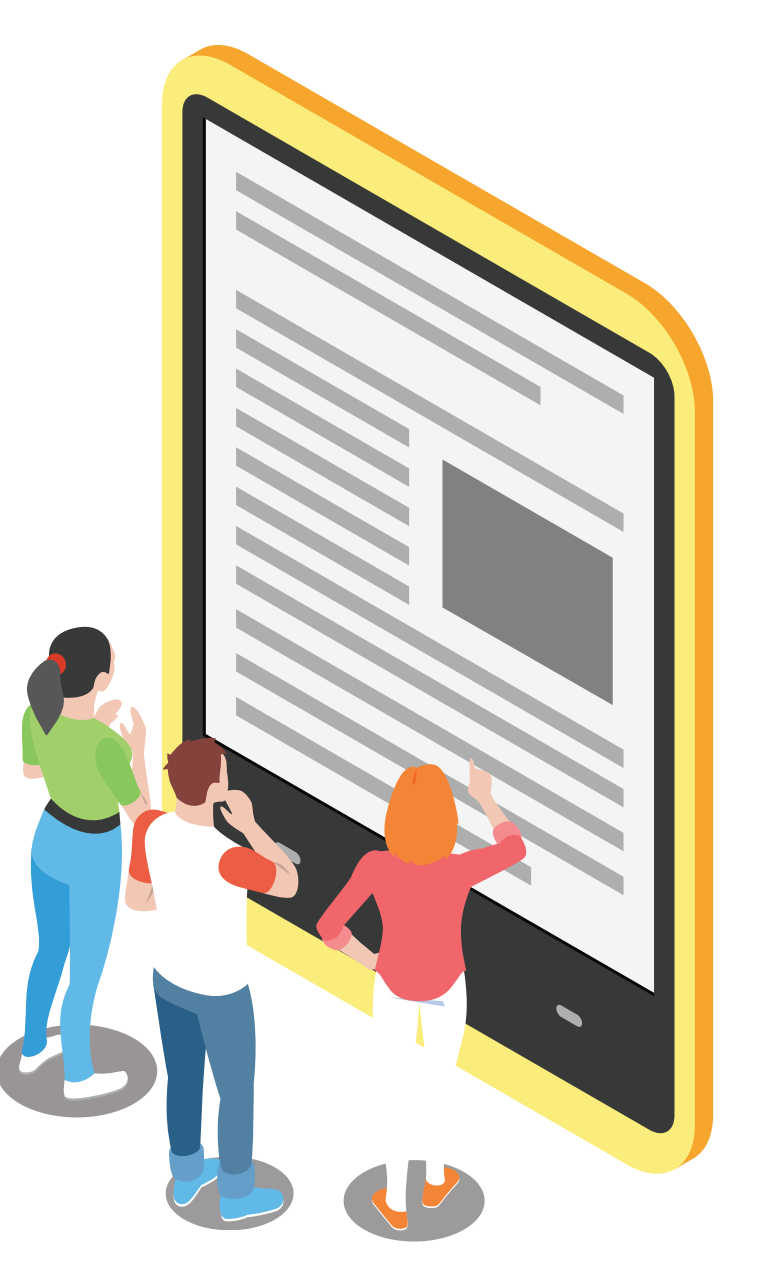

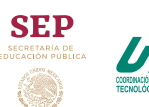

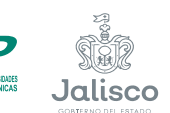

G

Innovación, Ciencia y Tecnología

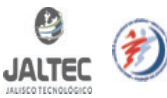

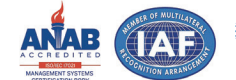

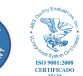

### La plataforma Moodle

Es un espacio virtual de aprendizaje el cual permite el uso de diferentes herramientas y recursos, facilitando el trabajo para clases en línea o a distancia tanto para docentes como para estudiantes.

En el este manual la Universidad Tecnológica de Jalisco te dará una breve guía de cómo ingresar a la plataforma y sus principales funciones.

### Ingresa a la siguiente dirección: http://moodle.utj.edu.mx

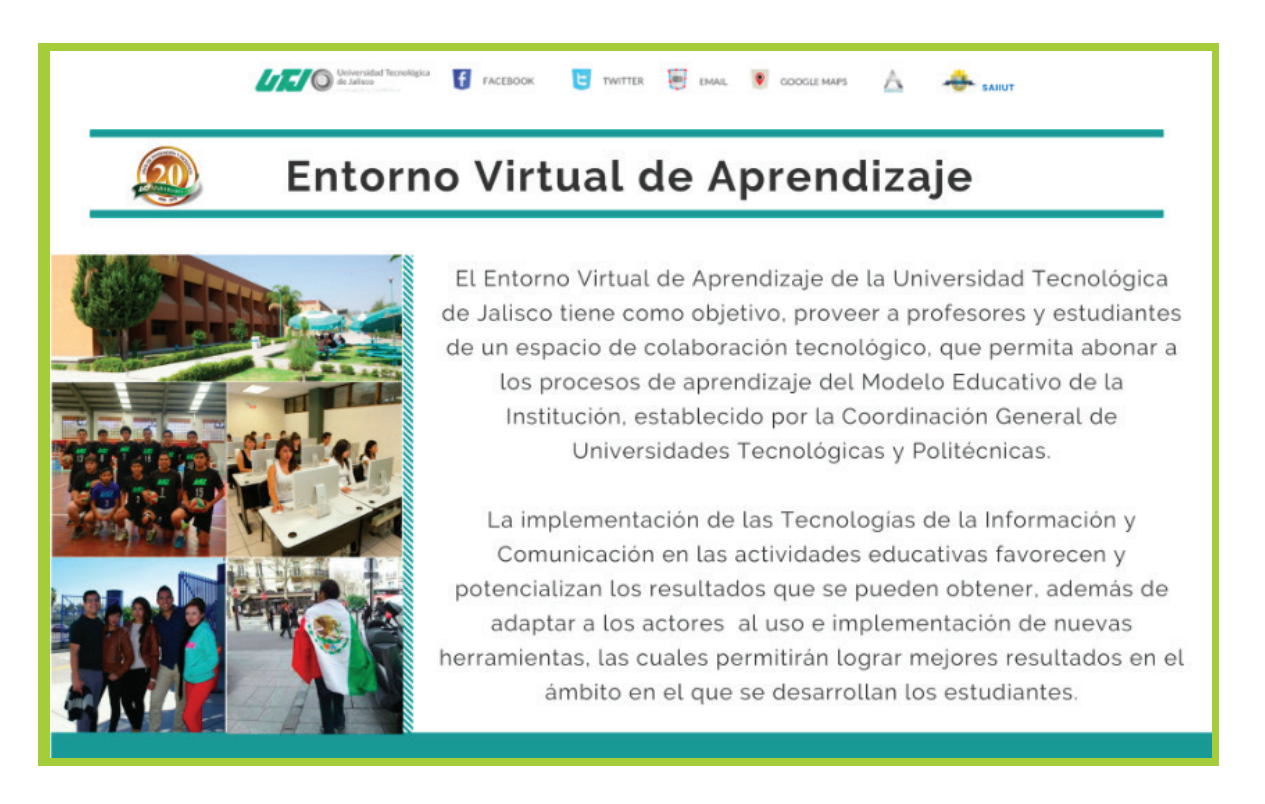

Del lado superior derecho selecciona la opción ingresar:

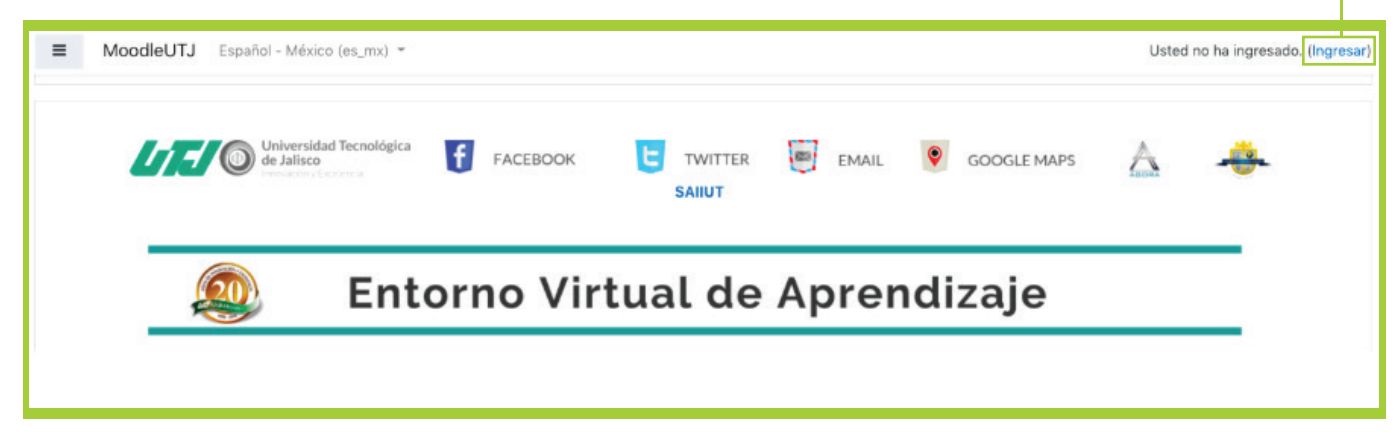

Ingresa con tu matrícula y tu contraseña.

|                              | <b>Universidad Tecnológica</b><br><b>de Jalisco</b><br>Innovación y Excelencia            |
|------------------------------|-------------------------------------------------------------------------------------------|
| Nombre_de_usuario            | ¿Olvidó su nombre_de_usuario o contraseña?                                                |
| Contraseña                   | Las 'Cookies' deben estar                                                                 |
| □ Recordar nombre_de_usuario | habilitadas en su navegador 💡<br>Algunos cursos pueden permitir el<br>acceso de invitados |
|                              |                                                                                           |

Te aparecerá un tablero con todas las materias que corresponden a tu cuatrimestre.

Deberás ingresar a cada clase para revisar las actividades, tareas, foros, archivos, entre otras cosas que el profesor haya subido.

## ¿Cómo subir tareas?

Moodle te permite subir archivos, según lo solicitado por el profesor, las actividades que subas como alumno solamente las podrá ver el profesor de la clase para revisar y asignar calificación.

- Para subir una tare a Moodle es importante leer primero con atención las instrucciones de las actividades, fechas de entrega y requerimientos de la misma, que el profesor solicita.
- Hacer el documento en tu computadora con el formato que haya sido solicitado, guardar el archivo en tus documentos para después subirlo a la tarea correspondiente asignada.
- Ubica el espacio asignado para subir la tarea y adjunta tu archivo.

#### 📮 Avisos

- Practica1 (Propiedades)
- Subir Práctica1 (propiedades)

En un archivo .zip o .rar envirar todo el proyecto de la siguiente manera: ApellidoPaterno\_ApellidoMaterno\_Nombre\_Pract1

#### Pulsa el botón añadir envío

Añadir envío

Usted aun no ha hecho un envío

Se desplegará una ventana en la que puedes arrastrar y soltar archivos o adjuntarlos, al tener listo el archivo guarda cambios.

Después de guardar cambios aparecerá una segunda ventana en la cual te dice enviar tarea. Con esto terminas el proceso de subir tu tarea.

| Subir Práctica1 (propied                       | lades)                                            |                |
|------------------------------------------------|---------------------------------------------------|----------------|
| En un archivo .zip o .rar envirar todo el proy | recto de la siguiente manera:                     |                |
| ApellidoPaterno_ApellidoMaterno_Nomb           | re_Pract1                                         |                |
|                                                |                                                   |                |
| Envíos de archivo                              | Tamaño máximo para archivos puevos: 50MB ane      | xos máximos: 5 |
|                                                |                                                   |                |
|                                                | Archivos                                          |                |
|                                                |                                                   |                |
|                                                |                                                   |                |
|                                                | Arrastre y suelte los archivos aquí para subirlos |                |
|                                                |                                                   |                |
|                                                | Guardar cambios Cancelar                          |                |

**Nota:** Recuerda que debes estar en tiempo y forma para subir las tareas, de lo contrario la ventana para subir archivos no estará disponible.

### ¿Cómo participar en Foros?

Los foros son un espacio que puede servir para exponer dudas, hacer debates y dar comentarios sobre un tema en específico.

- En este espacio el docente elige un tema y da las instrucciones para llevar a cabo la actividad.
- Los alumnos deberán seguir las instrucciones del profesor y contestar según lo solicitado para la actividad.
- Los foros como las tareas tienen un periodo de tiempo en el cual se pueden hacer.

Tips para participar en foros:

- Es importante revisar las instrucciones y cumplir con todos los requerimientos del profesor.
- Contestar siempre con fundamentos sobre el tema que se está exponiendo.
- Las contestaciones de "Estoy de acuerdo con usted", "Me parece interesante y concuerdo" o frases cortas sin fundamentos, no serán tomadas como válidas para una calificación.
- Este espacio se hace para la reflexión y el análisis, hazlo de una manera formal.
- Analiza los comentarios de tus compañeros y da una opinión propia.

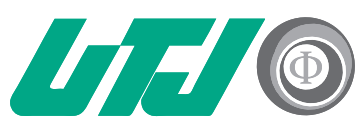

Universidad Tecnológica de Jalisco Innovación y Excelencia

# **¡GRACIAS!**

Para cualquier duda y/o aclaración comunícate

### al correo tecnologiaeducativa@utj.edu.mx

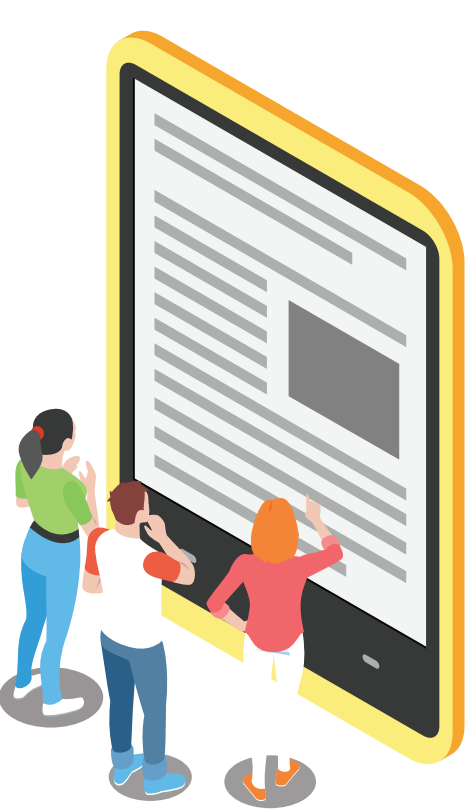

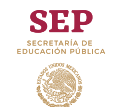

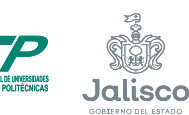

Innovación, Ciencia y Tecnología

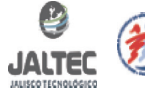

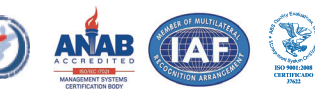